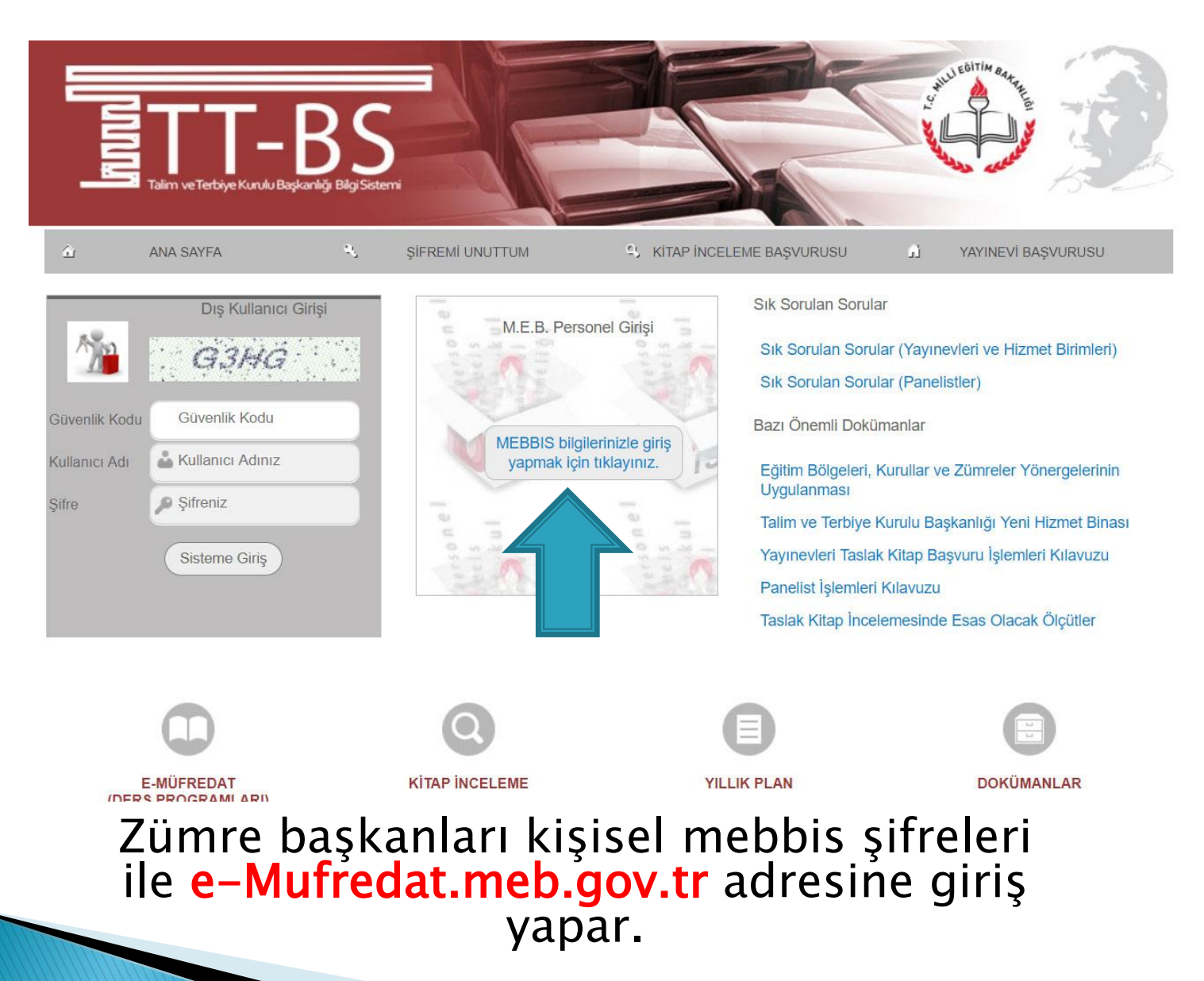

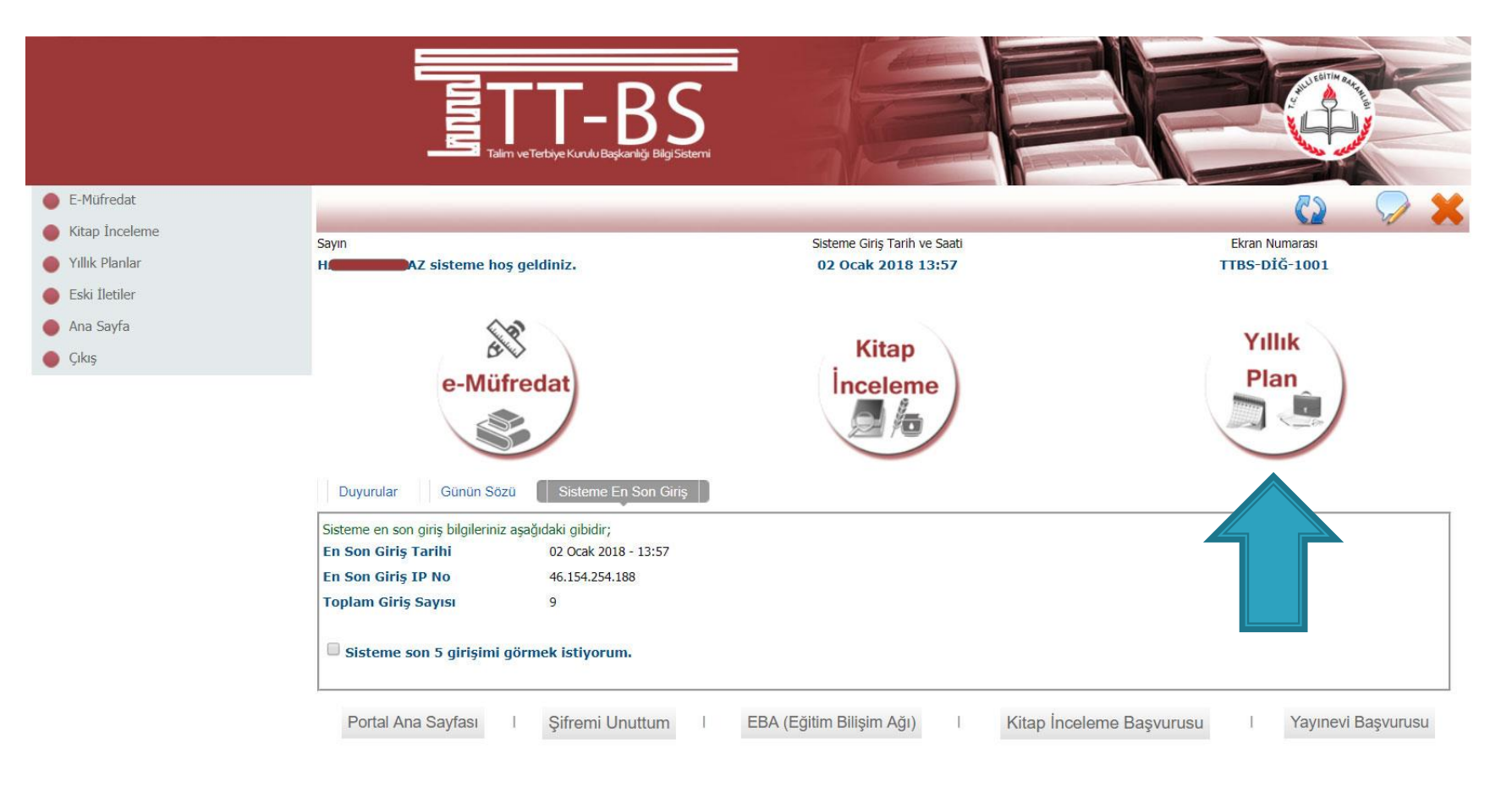

© 2011 Yenilik ve Eğitim Teknolojileri Genel Müdürlüğü (Bu yazılım tüm web tarayıcılarında, 1024 x 768 çözünürlük ve üzerinde en iyi şekilde çalışır.)

Yıllık Plan Modülü seçilir.

Bu bolumde ış takvımı, okul kurul toplantıları ve takıbı, ıl ve ılçe zumre toplantıları ve takıbı, yıllık plan, ogrenci bazlı olçme ve degerlendirme sonuçları işleme, izleme ve ders programları ile ilgili görüş ve önerilere ait işlemler yapılabilir.

| e-Müfredat<br>Birimter ve<br>Sorumlu Kisiler | Eğitim<br>Kurumu<br>İşlemleri           |
|----------------------------------------------|-----------------------------------------|
|                                              | Kurul Tanımlama                         |
|                                              | Eğitim Kurumu Müdürlüğü Kurul Onaylama  |
|                                              | Eğitim Kurumu Zümre Başkanları          |
|                                              | Kurul Toplantı Bilgilendirme            |
|                                              | Kararlar ve Sonuçları                   |
|                                              | Kurullar Bilgi Değişiklikleri           |
|                                              | Yıllık Plan Hazırlama                   |
|                                              | Yıllık Plan Onaylama                    |
|                                              | Planların Öğrencilere Dağıtımı          |
|                                              | Öğrencinin Sınıf/Eğitim Kurumu Değişimi |
|                                              |                                         |

Planların Uygulanması

Sisteme En Son Giris

javascript:\_\_doPostBack('ctl00\$ContentPlaceHolder1\$LinkButton20','')

Eğitim Kurumu işlemleri seçilerek KURUL TANIMLAMA seçeneği seçilir.

|                     |                                             | A AMAN                                                                                                    |                                                          |                                                                                                    |  |  |  |  |
|---------------------|---------------------------------------------|----------------------------------------------------------------------------------------------------|----------------------------------------------------------|----------------------------------------------------------------------------------------------------|--|--|--|--|
| Yönetimsel İşlemler | •                                           |                                                                                                    |                                                          | 💾 🚯 🗟 🔌 🖶 🖓 🗶                                                                                                    |  |  |  |  |
| Soziuk Bilglien     | Sayın                                       | Sisteme Giri                                                                                                    | ş Tarih ve Saati                                         | Ekran Numarası                                                                                                    |  |  |  |  |
| Modül Ana Sayfası   | Here hos                                    | geldiniz. 02 Ocak                                                                                                    | 2018 13:57                                               | YP-VGE-1003                                                                                                    |  |  |  |  |
|                     | Bulunduğunuz ekran : Yöne                   | timsel İslemler / Făitim Kurumu İslemleri / Kurul Ta                                                                                                    | nımlama                                                  |                                                                                                    |  |  |  |  |
| Ana Sayra           | bulandigunaz entañ i rone.                  | iniser işicinici y eğitini karana işicinicir; karar ra                                                                                                    |                                                          |                                                                                                    |  |  |  |  |
| Yillik<br>Plan      |                                             | Kurul/Zümre 1                                                                                                    | anımlama Bölümü                                          |                                                                                                    |  |  |  |  |
|                     | Görevli Olduğunuz Yer : 💐                   | in and the second second second second second second second second second second second second second second s                                                                                                    |                                                          |                                                                                                    |  |  |  |  |
|                     | Baslangic Yili                              | 2017 🔻                                                                                                    |                                                          |                                                                                                    |  |  |  |  |
|                     | İs Takvimi Adı (1 Adet)                     | 2017-2018 Eðitim ve Öğretim Yılı Calısma Ta                                                                                                    | kvimi 🔻                                                  |                                                                                                    |  |  |  |  |
|                     |                                             | 2017 2010 Egitim ve öğretim nin çulışınd ve                                                                                                    |                                                          |                                                                                                    |  |  |  |  |
|                     |                                             | Yapılacak İşlemler                                                                                                    |                                                          | Alınabilecek Raporlar                                                                                                    |  |  |  |  |
|                     | Kurul/Zümre bilgilerini katılımc            | ıların görebilmesi için onaylıyorum.                                                                                                    | 0 je takvimi ranoru almak istivorum                      |                                                                                                    |  |  |  |  |
|                     | İs takvimi ve açıklamalarını gör            | mek istivorum                                                                                                    | Olucturduðum kurullarin /zü                              | um kurulların/zümrelerin listesini almak istiyorum                                                                                                    |  |  |  |  |
|                     |                                             |                                                                                                    |                                                          |                                                                                                    |  |  |  |  |
|                     |                                             |                                                                                                    | Oluşturduğum kurul/zumre                                 | raporunu aimak istiyorum.                                                                                                    |  |  |  |  |
|                     | Kurul/Zümre Numarasına Göre Ara             | ama                                                                                                    |                                                          |                                                                                                    |  |  |  |  |
|                     | Kurul/Zümre Alanına Göre Arama<br>karakter) | (En az 3                                                                                                    |                                                          |                                                                                                    |  |  |  |  |
|                     | Kurul/Zümre Adı                             |                                                                                                    | -                                                        |                                                                                                    |  |  |  |  |
|                     | Kurul/Zümre Tarihi                          | Ögretmenler Kurulu<br>Zümre Öğretmenler Kurulu                                                                                                    |                                                          | Örnek Kurul/Zümre Açıklamaları                                                                                                    |  |  |  |  |
|                     | Kurul/Zümre Açıklaması                      | Sune ogretmenier Kurulu<br>Sinif ve Sube Öğretmenler Kurulu                                                                                                    | 1) Kurul/Zi                                              | ümre toplantısı A Blok 3. kat, 21 nolu sınıfta yapılacaktır.                                                                                                    |  |  |  |  |
|                     | (500 karaktere kadar)                       | Okul Zumre Başkanları Kurulu<br>Rehberlik ve Psikolojik Danışma Hizmetleri Yürütme Komis<br>Sosyal Etkinlikler Kurulu<br>Eğitim Kurumu Sınıf/Alan Zümresi<br>Eğitim Kurumu Sınıf/Alan Zümre Başkanları Kurulu<br>Öğretmenler Kurulu (25.08.2017 Tarihli Yönerge ile)<br>Sınıf/Şube Öğretmenler Kurulu | syonu 2) Kurul/Zü<br>dokümanla<br>3) Kurul/Zü<br>belgele | ümre toplantısı kütühanede yapılacaktır. Toplantıya gelmeden önce<br>arını okuyunuz.<br>ümre toplantısı müdür beyin odasında yapılacaktır. Gelirken yanınızda<br>rini getiriniz. vb. |  |  |  |  |

# Kurul / Zümre türü belirlenir.

| Yönetimsel İşlemler |                                                    |                                                                                                    |                                                               | 💾 🕻                                                                                                    |                              |                   | ×       |
|---------------------|----------------------------------------------------|----------------------------------------------------------------------------------------------------|---------------------------------------------------------------|----------------------------------------------------------------------------------------------------|------------------------------|-------------------|---------|
| Joziak Digien       | Sayın                                              | Sisteme Giriş T                                                                                                    | Farih ve Saati                                                |                                                                                                    | Ekran Numarası               |                   |         |
| Modül Ana Sayfası   | H <b>and Barry</b> Z sisteme hoş gele              | diniz. 02 Ocak 20                                                                                                    | 018 13:57                                                     |                                                                                                    | YP-VGE-1003                  |                   |         |
| 🛑 Ana Sayfa         | Bulunduğunuz ekran : Yönetimse                     | el İşlemler / Eğitim Kurumu İşlemleri / Kurul Tanı                                                                       | mlama                                                         |                                                                                                    |                              |                   |         |
| Yillik<br>Plan      |                                                    | Kurul/Zümre Ta                                                                                                    | nımlama Bölümü                                                |                                                                                                    |                              |                   |         |
|                     | Görevli Olduğunuz Yer : 🔤                          | mler Lisesi                                                                                                    |                                                               |                                                                                                    |                              |                   |         |
|                     | Başlangıç Yılı                                     | 2017 🔻                                                                                                    |                                                               |                                                                                                    |                              |                   |         |
|                     | İş Takvimi Adı (1 Adet)                            | 2017-2018 Eğitim ve Öğretim Yılı Çalışma Takı                                                                            | /imi 🔹 🔻                                                      | ]                                                                                                    |                              |                   |         |
|                     |                                                    | Yapılacak İşlemler                                                                                                    |                                                               | Alınabilecel                                                                                            | k Raporlar                   |                   |         |
|                     | Kurul/Zümre bilgilerini katılımcıların g           | jörebilmesi için onaylıyorum.                                                                                            | Is takvimi rano                                               | oru almak istivorum.                                                                                    |                              |                   |         |
|                     | 🔲 İş takvimi ve açıklamalarını görmek i            | stiyorum.                                                                                                    | Olusturduğum kurulların/zümrelerin listesini almak istivorum. |                                                                                                    |                              |                   |         |
|                     |                                                    |                                                                                                    | Oluşturduğum kurul/zümre raporunu almak istiyorum.            |                                                                                                    |                              |                   |         |
|                     |                                                    |                                                                                                    |                                                               |                                                                                                    |                              |                   |         |
|                     | Kurul/Zümre Numarasına Göre Arama                  | Q                                                                                                    |                                                               |                                                                                                    |                              |                   |         |
|                     | Kurul/Zümre Alanına Göre Arama (En az<br>karakter) | 3                                                                                                    |                                                               |                                                                                                    |                              |                   |         |
|                     |                                                    |                                                                                                    | 1                                                             |                                                                                                    |                              |                   |         |
|                     | Kurul/Zümre Adı                                    | Öğretmenler Kurulu                                                                                                    | T                                                             | 1                                                                                                    |                              |                   |         |
|                     |                                                    |                                                                                                    |                                                               | 1                                                                                                    |                              |                   |         |
|                     | Kurul/Zümre Tarihi                                 | 16/1/2018 10:00 🔠 🔯                                                                                                    |                                                               | Örnek K                                                                                                 | urul/Zümre Açıklama          | arı               |         |
|                     | Kurul/Zümre Açıklaması                             | 1) Kurul/Zümre toplantısı A Blok 3. kat, 21 nolu sınıfta yapılad                                                         | aktır.                                                        | 1) Kurul/Zümre toplantısı A Blo                                                                         | k 3. kat, 21 nolu sınıfta ya | apılacaktır.      |         |
|                     | (500 karaktere kadar)                              | <ol> <li>Kurul/Zümre toplantısı kütühanede yapılacaktır. Toplantıya<br/>dokümanlarını okuyunuz.</li> </ol>               | gelmeden önce                                                 | e 2) Kurul/Zümre toplantisi kütühanede yapılacaktır. Toplantiya gelmeden önc<br>dokümanlarını okuyunuz. |                              |                   | önce    |
|                     |                                                    | <ol> <li>Kurul/Zümre toplantısı müdür beyin odasında yapılacaktır.</li> <li>belgelerini getiriniz. <u>yb.</u></li> </ol> | Gelirken yanınızda                                            | <ol> <li>Kurul/Zümre toplantısı müdü</li> <li>belgelerini getiriniz. vb.</li> </ol>                     | r beyin odasında yapılaca    | ktır. Gelirken ya | nınızda |
|                     |                                                    |                                                                                                    |                                                               |                                                                                                    |                              |                   | 1       |

Kurul / Zümre tarih ve saati seçilerek, gerekli açıklamalar (Nerede yapılacağı, toplantı öncesi yapılacaklar vs.) yazılarak kaydedilir.

| <ul> <li>Yönetimsel Işlemler</li> <li>Sözlük Bilgileri</li> <li>Modül Ana Sayfası</li> <li>Ana Sayfa</li> </ul> | Sayın<br>H <b>İZ Sisteme hoş geld</b><br>Bulunduğunuz ekran : Yönetimse                                                                                                    | e-mufredat.meb.gov.tr web sit<br>Dikkat : Kurul/Zümre bilgisi oluşturulr<br>liniz.<br>I İşlemler / Eğitim Kurumu İşlemleri / Kurul Tanı                                                                                                    | tesinin mesajı:<br>nuştur.<br><b>mlama</b>                                                                         | Tamam                                                                                                    |
|----------------------------------------------------------------------------------------------------|----------------------------------------------------------------------------------------------------|----------------------------------------------------------------------------------------------------|----------------------------------------------------------------------------------------------------|----------------------------------------------------------------------------------------------------|
| Yilik<br>Plan                                                                                                   | Görevli Olduğunuz Yer :<br>Başlangıç Yılı<br>İş Takvimi Adı (1 Adet)<br>Kurul/Zümre bilgilerini katılımcıların ç<br>İş takvimi ve açıklamalarını görmek is<br>Kurul/Zümre Numarasına Göre Arama<br>Kurul/Zümre Alanına Göre Arama (En az<br>karakter) | Kurul/Zümre Ta<br>Control Control Contro | vimi<br>vimi<br>Iş takvimi raporu<br>Oluşturduğum kur<br>Oluşturduğum kur<br>Oluşturduğum kur<br>Utfen bekleyiniz. | Almabilecek Raporlar<br>almak istiyorum.<br>rulların/zümrelerin listesini almak istiyorum.<br>rul/züme raporunu almak istiyorum.                                                                                                    |
|                                                                                                    | Kurul/Zümre Adı<br>Kurul/Zümre Tarihi<br>Kurul/Zümre Açıklaması<br>(500 karaktere kadar)                                                                                                    | Öğretmenler Kurulu         16/1/2018 10:00         I) Kurul/Zümre toplantısı A Blok 3. kat, 21 nolu sınıfta yapılac         2) Kurul/Zümre toplantısı kütühanede yapılacaktır. Toplantıya dokümanlarını okuyunuz.         3) Kurul/Zümre toplantısı müdür beyin odasında yapılacaktır belgelerini getiriniztb.                                                                                                    | zaktır. 1<br>gelmeden önce d<br>Gelirken yanınızda 3                                                               | Örnek Kurul/Zümre Açıklamaları<br>) Kurul/Zümre toplantısı A Blok 3. kat, 21 nolu sınıfta yapılacaktır.<br>) Kurul/Zümre toplantısı kütühanede yapılacaktır. Toplantıya gelmeden önce<br>okümanlarını okuyunuz.<br>) Kurul/Zümre toplantısı müdür beyin odasında yapılacaktır. Gelirken yanınızda<br>belgelerini getiriniz. vb. |

© 2011 Yenilik ve Eğitim Teknolojileri Genel Müdürlüğü

Kaydetme işleminden sonra aynı sayfada oluşturulan Kurul/Zümre kaydı görüntülenir.

|                     | YIIIK                                                                                                    | Plan E                                                                                                    | Plan Rate                                            |
|---------------------|----------------------------------------------------------------------------------------------------|----------------------------------------------------------------------------------------------------|------------------------------------------------------|
| Yönetimsel İşlemler |                                                                                                    | P1 (2)                                                                                                    | 🗟 🖨 🗩 🗶                                              |
| Sözlük Bilgileri    | Sayın Sistem                                                                                                    | e Giriş Tarih ve Saati                                                                                                    | Ekran Numarası                                       |
| 🛑 Modül Ana Sayfası | Here a sisteme hoş geldiniz. 02 0                                                                                                    | cak 2018 13:57                                                                                                    | YP-VGE-1003                                          |
| 🛑 Ana Sayfa         | Bulunduğunuz ekran : Yönetimsel İşlemler / Eğitim Kurumu İşlemleri / Kuru                                                                                                | il Tanımlama                                                                                                    |                                                      |
| Yillik              | Kurul/Zün                                                                                                    | nre Tanımlama Bölümü                                                                                                    |                                                      |
| Plan                | Görevli Olduğunuz Yer : 🔤 👘 👘 👘 👘 👘 👘 👘 👘 👘 👘 👘 👘                                                                                                    | i i                                                                                                    |                                                      |
|                     | Başlangıç Yılı 2017 🔻                                                                                                    |                                                                                                    |                                                      |
|                     | İş Takvimi Adı (1 Adet) 2017-2018 Eğitim ve Öğretim Yılı Çalışı                                                                                                    | ma Takvimi 🔹 🔻                                                                                                    |                                                      |
|                     | Yapılacak İşlemler                                                                                                    | Alınabilecek                                                                                                    | Raporlar                                             |
|                     | Kurul/Zümre bilgilerini katılımcıların görebilmesi için onaylıyorum.                                                                                                    | İş takvimi raporu almak istiyorum.                                                                                                    |                                                      |
|                     | İş takvimi ve açıklamalarını görmek istiyorum.                                                                                                    | <ul> <li>Oluşturduğum kurulların/zümrelerin listesini almak</li> </ul>                                                                                                    | k istiyorum.                                         |
|                     |                                                                                                    | Oluşturduğum kurul/zümre raporunu almak istiyor                                                                                                    | rum.                                                 |
|                     | 1 adet kayıt bulundu.                                                                                                    |                                                                                                    |                                                      |
|                     | Kurul/Zümre Numarasına Göre Arama                                                                                                    |                                                                                                    |                                                      |
|                     | Kurul/Zümre Alanına Göre Arama (En az 3                                                                                                    |                                                                                                    |                                                      |
|                     | Kallakkei j                                                                                                    |                                                                                                    | Önceki Saufa                                         |
|                     | Kurul/Zümre Kurul/Zümre Kurul/Zümre Açıklaması<br>No Adı Tarihi                                                                                                    |                                                                                                    | Bilgilendirme Toplantı Bitiş<br>Durumu Durumu Tarihi |
|                     | Add P      Oğretmenler 16.01.2018     Surul/Zümre toplantısı A Blok 3. kat, 2     vapilacaktır. Toplantıya gelmeden önce .     odasında yapılacaktır. Gelirken yanınızda | <ol> <li>nolu sınıfta yapılacaktır. 2) Kurul/Zümre toplantısı kütühaned<br/> dokümanlarını okuyunuz. 3) Kurul/Zümre toplantısı müdür be<br/> belgelerini getiriniz. vb.</li> </ol> | e Henüz<br>eyin yapılmadı.                           |
|                     | Düzelt                                                                                                    |                                                                                                    | Önceki Sayfa < > Sonraki Sayfa                       |
|                     | Kurul/Zümre Adı                                                                                                    | ¥                                                                                                    |                                                      |
|                     | Kurul/Zümre Tarihi                                                                                                    | Örnek Kur                                                                                                    | rul/Zümre Açıklamaları                               |
| Oluştu<br>katılım   | rulan Kurul / Zümre<br>ncıları eklemek için E<br>tıklanır.                                                                                                    | ek bilgilerini<br>DÜZELT simge                                                                                                    | Ve<br>Si kat 21 nolu sunfta vandaraktır<br>Si        |
|                     |                                                                                                    |                                                                                                    |                                                      |

|        | Kurul/Zümre<br>No                        | Kurul/Zümre<br>Adı                    | Kurul/Zümre<br>Tarihi                            | Kurul/Zümre Açıklaması                                                                                                    |                                |                                                       |                                                                                                 | Bilgilendirme<br>Durumu             | Toplantı<br>Durumu  | Bit<br>Ta |
|--------|------------------------------------------|---------------------------------------|--------------------------------------------------|----------------------------------------------------------------------------------------------------|--------------------------------|-------------------------------------------------------|-------------------------------------------------------------------------------------------------|-------------------------------------|---------------------|-----------|
| 1      | 44499                                    | Öğretmenler<br>Kurulu                 | 16.01.2018<br>10:00                              | <ol> <li>Kurul/Zümre toplantısı A Blok 3. kat, 21 nolu<br/>yapılacaktır. Toplantıya gelmeden önce doki<br/>odasında yapılacaktır. Gelirken yanınızda bel</li> </ol> | sınıfta<br>İmanlar<br>gelerini | yapılacaktır. 2<br>'ını okuyunuz.<br>i getiriniz. vb. | t) Kurul/Zümre toplantısı kütühanede<br>3) Kurul/Zümre toplantısı müdür beyin                   |                                     | Henüz<br>yapılmadı. |           |
|        |                                          |                                       | Seçilen To                                       | plantının Numarası : 44499                                                                                                    |                                |                                                       |                                                                                                 | Önceki Sayfa                        | < > Sonra           | aki S     |
| (urul) | Zümre Adı                                |                                       | Öğretmenle                                       | r Kurulu                                                                                                    |                                | ۲                                                     | ]                                                                                               |                                     |                     |           |
| (urul) | Zümre Tarihi                             |                                       | 16.1.2018 1                                      | 0:00 🔳 🔯                                                                                                    |                                |                                                       | Örnek Kurul/Zümr                                                                                | e Açıklamaları                      |                     |           |
| Kurul, | Zümre Açıklama                           | ISI                                   | 1) Kurul/Zür                                     | mre toplantisi A Blok 3. kat, 21 nolu sinifta yapıla                                                                                                    | c <mark>aktır.</mark>          |                                                       | 1) Kurul/Zümre toplantısı A Blok 3. kat, 21                                                     | nolu sınıfta yapılad                | aktır.              |           |
| 500    | karaktere kadar)                         |                                       | 2) Kurul/Zür<br>dokümanları                      | nre toplantısı kütühanede yapılacaktır. Toplantıya<br>ını okuyunuz.                                                                                                 | gelme                          | den önce                                              | <ol> <li>Kurul/Zümre toplantısı kütühanede yapıla<br/>dokümanlarını okuyunuz.</li> </ol>        | acaktır. Toplantıya                 | gelmeden ö          | ince      |
|        |                                          |                                       | <ol> <li>Kurul/Zür</li> <li>belgeleri</li> </ol> | mre toplantısı müdür beyin odasında yapılacaktır.<br>ni getiriniz. vb.                                                                                              | Gelirke                        | n yanınızda                                           | <ol> <li>Kurul/Zümre toplantısı müdür beyin odas</li> <li>belgelerini getiriniz. vb.</li> </ol> | sında yapılacaktır.                 | Gelirken yar        | าเทเว     |
|        |                                          |                                       |                                                  |                                                                                                    |                                |                                                       | £                                                                                               |                                     |                     |           |
|        | Yönetme                                  | elik ve Yönerge                       | ede Mevcut Ol                                    | an Gündem Mad eleri (30 Adet)                                                                                                    |                                |                                                       | Kurumca Oluşturulmuş Gündem Ma                                                                  | addeleri (11)                       |                     |           |
|        |                                          |                                       | Gündem E                                         | ikle +                                                                                                    | _                              |                                                       | Sıralamayı Tekrar Oluştur Seçili Gi                                                             | indemi Sil-                         |                     |           |
| E      | Bir önceki toplan                        | tida alinan kararl                    | arın değerlendiri                                | Imesi                                                                                                    |                                | 1-Açılış ve \                                         | Yoklama                                                                                         |                                     |                     |           |
|        | Öğretim program                          | ilarının uygulanm                     | ası                                              |                                                                                                    |                                | 2-Dilek ve T                                          | lemenniler                                                                                      |                                     |                     |           |
|        | Okulda ve çevred                         | le Turkçenin dog                      | ru, guzel, etkili v                              | e kurallarına uygun olarak kullanılması                                                                                                    |                                | 3-Kapanış                                             |                                                                                                 |                                     |                     |           |
|        | taturkçulukle ilg                        | ili konuların ders                    | lerde işlenişine il                              | işkin hususlar                                                                                                    |                                | 4-Bir öncek                                           | i toplantıda alınan kararların değerlendiril                                                    | mesi                                |                     |           |
|        | gium ve ogreun                           | retkiniikiennin u                     | uzenii yurutuime                                 | Si                                                                                                    |                                | E Öğratim i                                           | programlarinin uvgulanmari                                                                      |                                     |                     |           |
|        | arencilerin hasa                         |                                       |                                                  | a diciplin durumlarının değerlendirilmesi                                                                                                    |                                | 5-Ogretim                                             | programannin uygulanmasi                                                                        |                                     |                     |           |
|        | ocuk haklarına i                         | liskin uvrulamala                     | arın izlenmesi ve                                | değerlendirilmesi                                                                                                    |                                | 6-Okulda ve                                           | e çevrede Türkçenin doğru, güzel, etkili ve                                                     | kurallarına uygu                    | in olarak           |           |
|        | anilacak proje c                         | alısmaları                            |                                                  | degeneriammesi                                                                                                    |                                | kullanılması                                          | 1                                                                                               |                                     |                     |           |
|        | urullar ve komis                         | vonlarla ilgili isle                  | r                                                |                                                                                                    |                                | 7-Atatürkçü                                           | ilükle ilgili konuların derslerde işlenişine il                                                 | şkin hususlar                       |                     |           |
|        | )kulun amacı, ok                         | ul ve cevre iliskil                   | eri                                              |                                                                                                    |                                | 8-İstenen b                                           | aşarı düzeyine ulaşamayan öğrencilerin ye                                                       | etişti <mark>r</mark> ilmesi için a | lınacak önl         | em        |
| 2 k    | ardes okul uvau                          | ılamaları                             |                                                  |                                                                                                    |                                | 9-Cocuk ha                                            | klarına iliskin uygulamaların izlenmesi ve o                                                    | değerlendirilmes                    | i                   |           |
| yarış  | rurt içi ve yurtdış<br>malarla fuar, def | ında düzenlenec<br>ile, sergi ve kern | ek bilimsel, sosy<br>nesler                      | al, kültürel, sanatsal ve sportif etkinlikler ve                                                                                                    |                                | 10-Okulun                                             | amacı, okul ve çevre ilişkileri                                                                 |                                     |                     |           |
| E      | Bakanlık emirleri                        | ve ilgili mevzuati                    | n değerlendirilm                                 | esi                                                                                                    |                                | 11-Kardeş d                                           | okul uygulamaları                                                                               |                                     |                     |           |
|        | ezunların izlenn                         | nesi                                  |                                                  |                                                                                                    |                                |                                                       |                                                                                                 |                                     |                     |           |
| 1      | Toplam kalite vör                        | netimi, okul gelisi                   | im ve vönetim el                                 | kibi calısmalarla stratetik planlamava iliskin is ve                                                                                                    |                                |                                                       |                                                                                                 |                                     |                     |           |

Mevcut gündem maddeleri seçilerek Gündem maddeleri eklenir.

| Atatiska/Wilds ilaili kasulawa devalarda islanining Webit kuwalar                                                                                                    | 3-Kapanış                                                                               |
|----------------------------------------------------------------------------------------------------|-----------------------------------------------------------------------------------------|
| Atatürkçulukle ilgili konuların derslerde işlenişine ilişkin hususlar                                                                                                    | 4-Bir önceki toplantıda alınan kararların değerlendirilmesi                             |
| Egitim ve ogretim etkinliklerinin duzenii yurutuimesi                                                                                                    |                                                                                         |
| Sicenen başan duzeyine ulaşamayan öğrencilerin yeuştirilmesi için alınacak önlemler     Öğrencilerin başarı, davam va davamerzlik, ödül va disinlin durumlarının dağadandirilmesi           | 5-ogreum programarinin uygulanmasi                                                      |
| <ul> <li>Ogrencienin başarı, devam ve devamsızırk, odur ve disiplim durumlarının degenendirilmesi</li> <li>Coşuk baklarına ilişkin uygularmaların izlanmaşı ve değerlendirilmeşi</li> </ul> | 6-Okulda ve çevrede Türkçenin doğru, güzel, etkili ve kurallarına uygun olarak          |
| Cocuk naklarina ilişkin uygulamaların izlenmesi ve degenendirilmesi                                                                                                    | kullanılması                                                                            |
|                                                                                                    | 7-Atatürkçülükle ilgili konuların derslerde işlenişine ilişkin hususlar                 |
|                                                                                                    | 8-İstenen basarı düzevine ulasamayan öğrencilerin vetistirilmesi icin alınacak önlemler |
|                                                                                                    | 0. Const k bakaran ilistin urgulamaların izlanmasi ya dağarlandirilmesi                 |
| 🔍 Kardeş okul uygulamaları                                                                                                    | 9-çocuk naklarına ilişkin üygülamaların izlenmesi ve degenendinimesi                    |
| yarışmalarla fuar, defile, sergi ve kermesler                                                                                                    | 10-Okulun amacı, okul ve çevre ilişkileri                                               |
| Bakanlık emirleri ve ilgili mevzuatın değerlendirilmesi                                                                                                    | 11-Kardeş okul uygulamaları                                                             |
| Mezunların izlenmesi                                                                                                    |                                                                                         |
| Toplam kalite yönetimi, okul gelişim ve yönetim ekibi çalışmalarla stratejik planlamaya ilişkin iş ve<br>işlemler                                                                           |                                                                                         |
| Genel denetim sonuçları                                                                                                    |                                                                                         |
| Nöbet uygulamaları                                                                                                    |                                                                                         |
| Personel ve öğrenci kılık ve kıyafetleriyle ilgili hususlar                                                                                                    |                                                                                         |
| Yerel, ulusal ve uluslararası yapılan sınav ve yarışma sonuçlarının değerlendirilmesi                                                                                                    |                                                                                         |
| Öğrenci kulüp ve topluma hizmet çalışmaları                                                                                                    |                                                                                         |
| Rehberlik ve psikolojik danışma faaliyetleri                                                                                                    | Vönetmelik ve vönergel                                                                  |
| Zümre toplantıları                                                                                                    | i unetinenk ve yunergen                                                                 |
| Ünitelendirilmiş yıllık planlar ve ders planları                                                                                                    | olmavan gündem madd                                                                     |
| Kurum kültürü oluşturulması çalışmaları                                                                                                    |                                                                                         |
| e-Okul uygulamalari                                                                                                    | yazılarak gundeme ekle                                                                  |
| Hizmetiçi eğitim ihtiyaçlarının belirlenmesi                                                                                                    |                                                                                         |
| 🗹 Açılış ve Yoklama                                                                                                    |                                                                                         |
| Dilek ve Temenniler                                                                                                    |                                                                                         |
| 🖉 Kapanış                                                                                                    |                                                                                         |
| Yönetmelik ve Yönergede Olmayan Gündemi Ekle +<br>Yönergede Olmayan<br>Gündem Maddesi                                                                                                    |                                                                                         |
| Katılımcı Bil                                                                                                    | gi Girişi                                                                               |
| Listede Olmayan Kişinin T.C. Nosu                                                                                                    |                                                                                         |
| Listede Olmayanı Kaydet                                                                                                    | Baskanı Kaydet                                                                          |
|                                                                                                    |                                                                                         |
|                                                                                                    |                                                                                         |
|                                                                                                    |                                                                                         |
|                                                                                                    |                                                                                         |
|                                                                                                    |                                                                                         |
|                                                                                                    |                                                                                         |

|                                                                                   |                                                                                                    | general generative, vo. | Önceki                                                                                                    | Sayfa < > Sonraki Sa      |
|-----------------------------------------------------------------------------------|----------------------------------------------------------------------------------------------------|-------------------------|----------------------------------------------------------------------------------------------------|---------------------------|
|                                                                                   | Seçilen Toplantının Numarası : 44499                                                                                                    |                         |                                                                                                    |                           |
| urul/Zümre Adı                                                                    | Öğretmenler Kurulu                                                                                                    | •                       |                                                                                                    |                           |
| urul/Zümre Tarihi                                                                 | 16.1.2018 10:00                                                                                                    |                         | Örnek Kurul/Zümre Açıklam                                                                                  | aları                     |
| urul/Zümre Açıklaması                                                             | 1) Kurul/Zümre toplantısı A Blok 3. kat, 21 nolu sınıfta yapıla                                                                                                    | caktır.                 | 1) Kurul/Zümre toplantısı A Blok 3. kat, 21 nolu sınıfta                                                   | yapılacaktır.             |
| 500 karaktere kadar)                                                              | <ol> <li>Kurul/Zümre toplantısı kütühanede yapılacaktır. Toplantıya<br/>dokümanlarını okuyunuz.</li> </ol>                                                                                                    | a gelmeden önce         | <ol> <li>Kurul/Zümre toplantısı kütühanede yapılacaktır. Top<br/>dokümanlarını okuyunuz.</li> </ol>        | lantıya gelmeden önce     |
|                                                                                   | <ol> <li>Kurul/Zümre toplantısı müdür beyin odasında yapılacaktır.</li> <li> belgelerini getiriniz. vb.</li> </ol>                                                                                                    | Gelirken yanınızda      | <ol> <li>Kurul/Zümre toplantısı müdür beyin odasında yapıla</li> <li>belgelerini getiriniz. vb.</li> </ol> | caktır. Gelirken yanınızo |
| Yönetmelik ve Yön                                                                 | eroede Mevcut Olan Gündem Masseleri (30 Adet)                                                                                                    | //                      | Kurumca Olusturulmus Gündem Maddeleri (1                                                                   | 2)                        |
|                                                                                   | Gündem Ekle +                                                                                                    | 11-                     | Sıralamavı Tekrar Olustur                                                                                  |                           |
| Dir önseki tenlentide olupon k                                                    | ararların doğarlandirilməsi                                                                                                    |                         |                                                                                                    |                           |
| 🖉 Öğretim programlarının uygu                                                     |                                                                                                    | 1-Açılış ve y           | okiama                                                                                                    |                           |
| <ul> <li>Ogream programarian ayga</li> <li>Okulda ve cevrede Türkcenin</li> </ul> | doğru, güzel, etkili ve kurallarına uvgun olarak yuranıyyaşı                                                                                                    | 3-Kapanış               |                                                                                                    |                           |
| <ul> <li>Atatürkcülükle ilgili konuların</li> </ul>                               | derslerde islenisine iliskin hususlar                                                                                                    | Aşağı Taşı (e Te        | emenniler                                                                                                  |                           |
| Fåitim ve öåretim etkinliklerir                                                   | nin düzenli vürütülmesi                                                                                                    | 4-Bir önceki            | toplantıda alınan kararların değerlendirilmesi                                                             |                           |
| Istenen basarı düzevine ulaşa                                                     | amavan öğrencilerin vetistirilmesi icin alınacak önlemler                                                                                                    | 5-Öğretim p             | programlarının uvgulanması                                                                                 |                           |
| Öğrencilerin başarı, devam ve                                                     | e devamsızlık, ödül ve disiplin durumlarının değerlendirilmesi                                                                                                    | 6 Okulda ve             | , seura de Trubosnia, de Xeu, errent, estudius de rentemen                                                 |                           |
| Cocuk haklarına iliskin uvgula                                                    | amaların izlenmesi ve değerlendirilmesi                                                                                                    | o-Okulda ve             | çevrede Türkçenin doğru, güzel, etkili ve kurallarına                                                      | a uygun olarak            |
| Yapılacak proje çalışmaları                                                       |                                                                                                    | Kullahiimasi            |                                                                                                    |                           |
| Kurullar ve komisyonlarla ilgil                                                   | li isler                                                                                                    | 7-Atatürkçül            | lükle ilgili konuların derslerde işlenişine ilişkin husus                                                  | lar                       |
| Okulun amacı, okul ve çevre                                                       | ilişkileri                                                                                                    | 8-İstenen ba            | aşarı düzeyine ulaşamayan öğrencilerin yetiştirilmesi                                                      | için alınacak önleml      |
| Kardeş okul uygulamaları                                                          |                                                                                                    | 9-Çocuk hak             | darına ilişkin uygulamaların izlenmesi ve değerlendi                                                       | rilmesi                   |
| Yurt içi ve yurtdışında düzenle<br>arışmalarla fuar, defile, sergi ve             | enecek bilimsel, sosyal, kültürel, sanatsal ve sportif etkinlikler ve<br>kermesler                                                                                                    | 10-Okulun a             | amacı, okul ve çevre ilişkileri                                                                            |                           |
| Bakanlık emirleri ve ilgili mev                                                   | zuatın değerlendirilmesi                                                                                                    | 11-Kardeş o             | kul uygulamaları                                                                                           |                           |
| Mezunların izlenmesi                                                              | The second second | 12-Listede o            | olmayan maddeyi buraya yazarak ekleyiniz                                                                   |                           |
| Toplam kalite yönetimi, okul<br>şlemler                                           | gelişim ve yönetim ekibi çalışmalarla stratejik planlamaya ilişkin iş ve                                                                                                    |                         |                                                                                                    |                           |
| Genel denetim sonuçları                                                           |                                                                                                    |                         |                                                                                                    |                           |
| Nöbet uygulamaları                                                                |                                                                                                    |                         |                                                                                                    |                           |
|                                                                                   | Call of the level of the second second second second second second second second second second second second se                                                                                                    |                         |                                                                                                    |                           |
| Personel ve öğrenci kılık ve k                                                    | iyafetleriyle ilgili hususlar                                                                                                    |                         |                                                                                                    |                           |

Gündem maddelerinin eklenmesinin ardından istenirse gündem sırası değiştirilir ve «Sıralamayı Tekrar Oluştur» butonuna basılır. Kaydedilir.

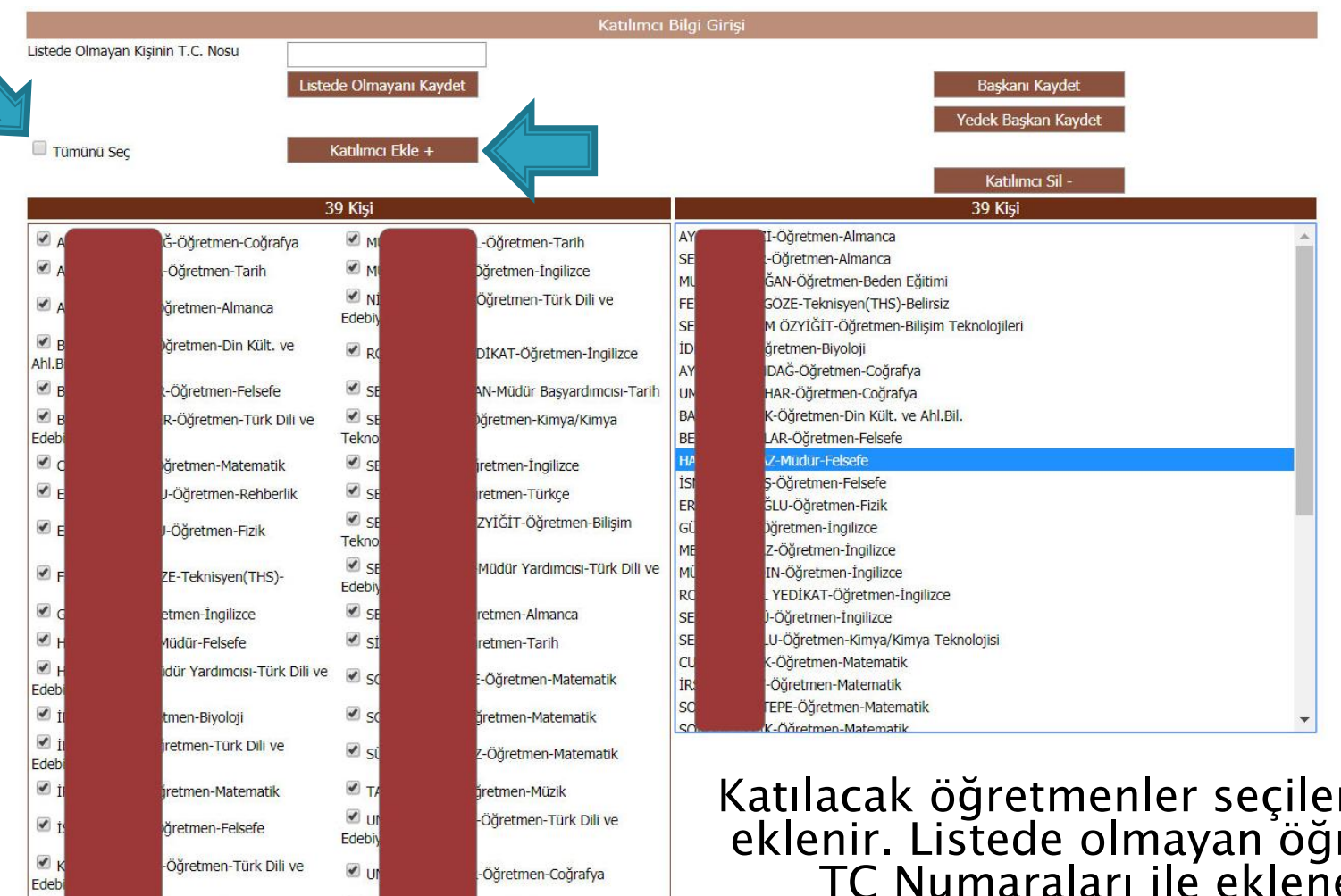

1

ZE ZE

nen-Tarih

ğretmen-İngilizce

Katılacak öğretmenler seçilerek listeye eklenir. Listede olmayan öğretmenler TC Numaraları ile eklenebilir.

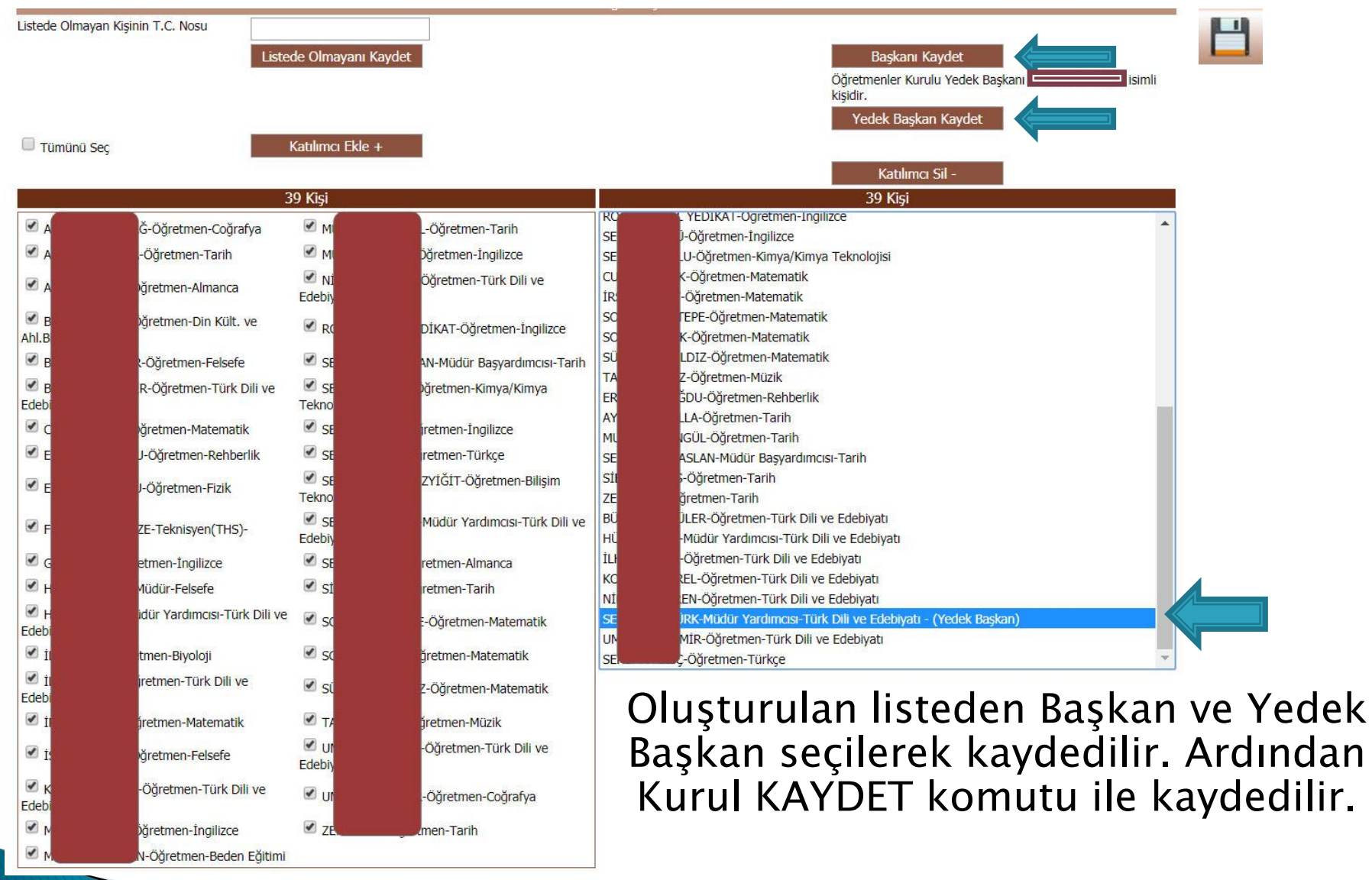

|                                                                        |                                                                                                    |                      | ک 🖸             |            | a 🖓 🗶 |
|------------------------------------------------------------------------|----------------------------------------------------------------------------------------------------|----------------------|-----------------|------------|-------|
| Sayın                                                                  | Sisteme Giriş Tarih ve Saati                                                                                    |                      | Ekra            | n Numarası |       |
| Here a sisteme hoş geldiniz.                                           | 02 Ocak 2018 13:57                                                                                              |                      | YP-             | VGE-1003   |       |
| Bulunduğunuz ekran : Yönetimsel İşlemler / Eğitim Kurum                | u İşlemleri / Kurul Tanımlama                                                                                   |                      |                 |            |       |
|                                                                        | Kurul/Zümre Tanımlama Bölümü                                                                                    | 5                    |                 |            |       |
| Görevli Olduğunuz Yer : E                                              | aparata and a second second second second second second second second second second second second second second |                      |                 |            |       |
| Başlangıç Yılı 2017 🔻                                                  |                                                                                                    |                      |                 |            |       |
| İş Takvimi Adı (1 Adet) (1 Adet)                                       | m ve Öğretim Yılı Çalışma Takvimi 🔹 🔻                                                                           |                      |                 |            |       |
| Yapılacak İşlemler                                                     | 4                                                                                                    | Alınabile            | ecek Raporlar   |            |       |
| 🖉 Kurul/Zümre bilgilerini katılımcıların görebilmesi için onaylıyorum. | İş takvimi raporu almak is                                                                                      | stiyorum.            |                 |            |       |
| İş takvimi ve açıklamalarını görmek istiyorum.                         | 🔍 Oluşturduğum kurulların/i                                                                                     | zümrelerin listesini | almak istiyorum |            |       |
|                                                                        | yşturduğum kurul/züm                                                                                            | re raporunu almak    | istiyorum.      |            |       |
|                                                                        |                                                                                                    |                      |                 |            |       |
| 1 adet kayıt bulundu.                                                  |                                                                                                    |                      |                 |            |       |
| Kurul/Zümre Numarasına Göre Arama                                      |                                                                                                    |                      |                 |            |       |
| Kurul/Zümre Alanına Göre Arama (En az 3<br>karakter)                   |                                                                                                    |                      |                 |            |       |

Önceki Sayfa < > Sonraki Sayfa

|   | Kurul/Zümre<br>No | Kurul/Zümre<br>Adı    | Kurul/Zümre<br>Tarihi | Kurul/Zümre Açıklaması                                                                                                    | Bilgilendirme<br>Durumu | Toplantı<br>Durumu  | Bitiş<br>Tarihi |
|---|-------------------|-----------------------|-----------------------|----------------------------------------------------------------------------------------------------|-------------------------|---------------------|-----------------|
| 1 | 44499             | Öğretmenler<br>Kurulu | 16.01.2018<br>10:00   | <ol> <li>Kurul/Zümre toplantısı A Blok 3. kat, 21 nolu sınıfta yapılacaktır. 2) Kurul/Zümre toplantısı kütühanede<br/>yapılacaktır. Toplantıya gelmeden önce dokümanlarını okuyunuz. 3) Kurul/Zümre toplantısı müdür beyin<br/>odasında yapılacaktır. Gelirken yanınızda belgelerini getiriniz. vb.</li> </ol> |                         | Henüz<br>yapılmadı. |                 |

Bilgi girişinin tamamlanmasının ardından onay verilir ve tüm katılımcılara sistem tarafından otomatik olarak SMS ve E-Posta gönderilmesi sağlanır. ZÜMRE BAŞKANI TARAFINDAN RAPORLAR KISMINDAN KURUL RAPORU ALINARAK GEREKLİ YERE ASILIR.